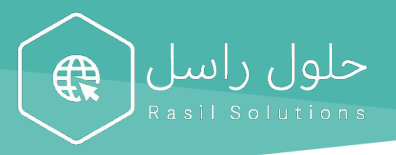

# Email Connection Guide

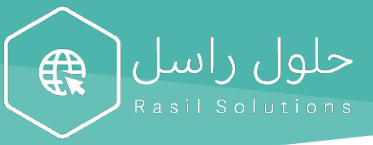

### Index

| COMPUTER  | E-MAIL CONNECTION METHOD | 3  |
|-----------|--------------------------|----|
| 1.        | Windows                  | 4  |
| 2.        | Mac                      | 5  |
| MOBILE EM | AIL CONNECTION METHOD    | 8  |
| 1.        | IPноле                   | 9  |
| 2.        | Android                  | 11 |
| AUTOMATIO | E EMAIL TRANSFER METHOD  | 13 |
| 1.        | GOOGLE                   | 15 |
| 2.        | YAHOO                    | 15 |
| 3.        | OUTLOOK                  | 15 |

### You can use the next link to access directly to the email:

https://mail.rasil.me/

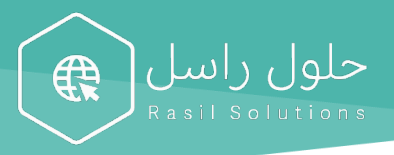

### Computer E-mail connection Method

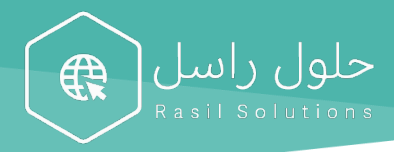

- 1. Windows
  - 1.1. Go to the start menu and select "outlook"
  - 1.2. Enter the e-mail, then press confirm
  - 1.3. Choose from the menu IMAP/POP

| ≡            | ▣ □ ⊕                          | Filters $\checkmark$ | Set Up Your Email               |     |   |           | Set Up Your Email    |                 |
|--------------|--------------------------------|----------------------|---------------------------------|-----|---|-----------|----------------------|-----------------|
| ଜ            | Best match                     |                      |                                 |     | X | $\frown$  |                      |                 |
| ٥            | Outlook<br>Desktop app         |                      |                                 |     | ( | Sorry! V  | le couldn't find a   | match.          |
|              | Store                          |                      | 0                               |     |   | Please    | info@easil.me        |                 |
|              | Outlander  Search suggestions  |                      |                                 |     |   | 1         | 0                    | E               |
|              | O outl - See web results       | >                    |                                 |     |   | Office365 | Outlook.com          | Exchange        |
|              |                                | >                    | Please enter your email address |     |   |           |                      |                 |
|              | O outlook 365                  | >                    |                                 |     |   | C         | $\frown$             |                 |
|              |                                | >                    | /ourname@provider.com           |     |   | Google    | iCloud               | Yahoo!          |
|              | O outlook office 365           | >                    |                                 |     |   |           |                      |                 |
|              |                                | >                    |                                 |     |   |           | _                    |                 |
|              | O outlook office 365 login     | >                    | Continue                        |     |   |           |                      |                 |
|              | Polders (1+)<br>Documents (2+) |                      |                                 |     |   |           | IMAP/POP             |                 |
| \$ <u>\$</u> |                                | 1                    |                                 | 1.0 |   |           |                      |                 |
| 2            |                                | 1.3                  |                                 | 1.2 |   | Nee       | d Help? Contact supp | port <b>1.1</b> |
| +            | 𝒫 outlpok                      | 1                    | 1                               |     |   |           |                      |                 |

- 1.4. Choose "IMAP" from "Type", then enter the password, and press "Add an Account".
- 1.5. Press Done to activate e-mail on computer.

| Server IMAP                             | Enter          |
|-----------------------------------------|----------------|
| Incoming mail server                    | imap.ionos.com |
| Incoming port (SSL must be activated)   | 993            |
| Outgoing mail server                    | smtp.ionos.com |
| Outgoing port (TLS must be activated)   | 587            |
| Outgoing server requires authentication | Yes            |

| Set Up Your Email                                                     |               | Set Up Your Email                                                      |
|-----------------------------------------------------------------------|---------------|------------------------------------------------------------------------|
|                                                                       | Not IMAP/POP? |                                                                        |
| Type<br>IMAP ○<br>Email Address<br>info@rasil.me                      |               |                                                                        |
| Username<br>info@rasil.me<br>Password                                 |               | info@rasil.me<br>has been added                                        |
| Show Password Incoming Server imap.ionos.com                          | Port<br>993   | Did you know?<br>Outlook supports Google, Yahoo!, and iCloud accounts. |
| Use SSL to connect (recommended)<br>Outgoing Server<br>Smtp.ionos.com | Port<br>587   | Add Another Account                                                    |
| Use SSL to connect (recommended) Add Account                          | 1.5           | Done 1.4                                                               |
| Need Help? Contact support                                            |               | Get Outlook for iOS & Android                                          |

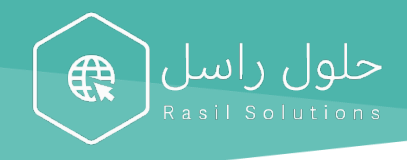

#### 2. Mac

2.1. Go to Setting and choose "Internet Accounts"

|                   | < > !!!                     |                   | System Pr          | eferences            |                        | Q Search              |                 |
|-------------------|-----------------------------|-------------------|--------------------|----------------------|------------------------|-----------------------|-----------------|
| General           | Desktop &<br>Screen Saver   | ogeo<br>Dock      | Mission<br>Control | Language<br>& Region | Security<br>& Privacy  | <b>Q</b><br>Spotlight | Notifications   |
| Displays          | Energy<br>Saver             | Keyboard          | Mouse              | Trackpad             | Printers &<br>Scanners | Sound                 | Startup<br>Disk |
| iCloud            | (Q)<br>Internet<br>Accounts | oftware<br>Update | Network            | Bluetooth            | Extensions             | Sharing               |                 |
| Users &<br>Groups | Parental<br>Controls        | Siri              | Date & Time        | Time<br>Machine      | Accessibility          |                       | 2.1             |

2.2. Choose "Add Other Account"

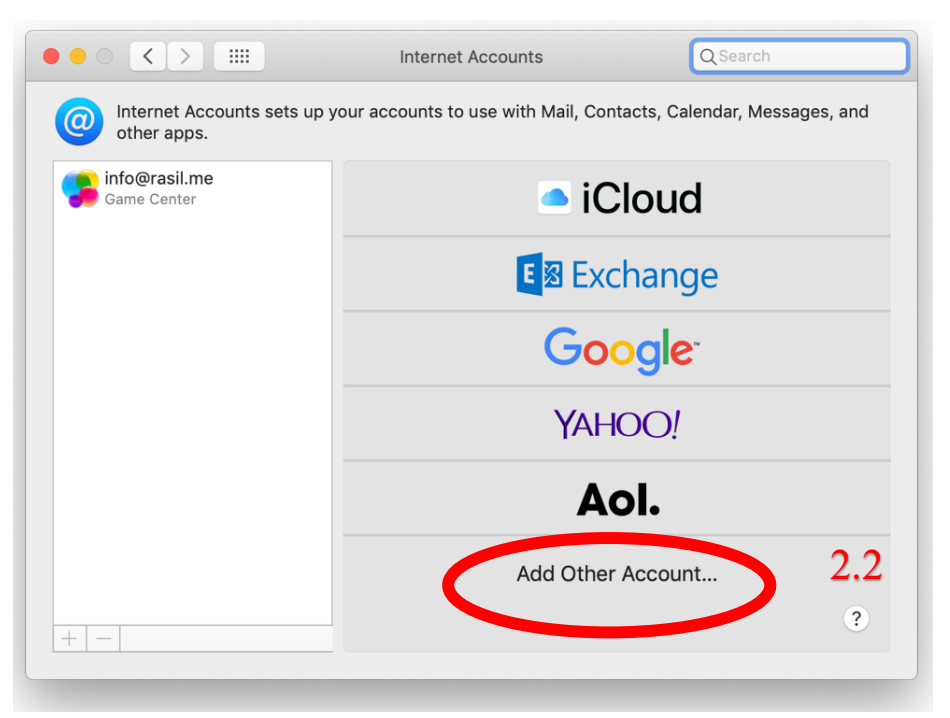

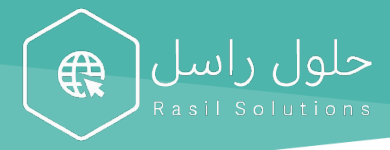

2.3. Choose "Mail Account"

|                                             | Internet Accounts                   | Q Search                |         |
|---------------------------------------------|-------------------------------------|-------------------------|---------|
| Internet Accounts sets up yo<br>other apps. | our accounts to use with Mail, Cont | tacts, Calendar, Messag | es, and |
| Game Center                                 | IAU                                 |                         |         |
|                                             | Ac                                  | ol.                     |         |
|                                             | @ Mail                              | account                 |         |
|                                             | CalDA                               | V account               |         |
|                                             | CardD/                              | AV account              |         |
|                                             |                                     | Paccount                | 2.3     |
| + -                                         | 🥞 Game Ce                           | enter account           | ?       |
|                                             |                                     |                         |         |

2.4. Enter the name you want, e-mail, and password. Then choose sign in

| $\bigcirc \bigcirc \checkmark > $  |                        | Internet Accounts             | Q Search      |
|------------------------------------|------------------------|-------------------------------|---------------|
| Internet Ac other apps             | @ Add a Mai            | laccount                      | Messages, and |
| <b>info@rasil.m</b><br>Game Center | To get started, fill o | ut the following information: |               |
|                                    | Name:                  | Rasel                         |               |
|                                    | Email Address:         | info@rasil.me                 |               |
|                                    | Password:              | •••••                         |               |
|                                    | Cancel                 | Back Sigr                     | i In          |
|                                    |                        | CardDAV a                     | ccount        |
|                                    |                        | LDAP acc                      | count 2.4     |
|                                    |                        | 🥵 Game Center                 | account ?     |

2.5. Choose "IMAP", enter the server "IMAP", and enter the server "SMTP" from the schedule, then press "next"

| Server IMAP                             | Enter          |
|-----------------------------------------|----------------|
| Incoming mail server                    | imap.ionos.com |
| Incoming port (SSL must be activated)   | 993            |
| Outgoing mail server                    | smtp.ionos.com |
| Outgoing port (TLS must be activated)   | 587            |
| Outgoing server requires authentication | Yes            |

| $\circ \bullet \circ \checkmark >$ |                       | nternet Accounts  | Q Search          |
|------------------------------------|-----------------------|-------------------|-------------------|
| other apps                         | Email Address:        | info@rasil.me     | Messages, and     |
| Game Center                        | User Name:            | Automatic         |                   |
|                                    | Password:             | ••••              |                   |
|                                    | Account Type:         | ІМАР              | <b>O</b>          |
|                                    | Incoming Mail Server: | imap.ionos.com    |                   |
|                                    | Outgoing Mail Server: | smtp.ionos.com    |                   |
|                                    | Cancel                | Back Sign In      |                   |
|                                    |                       | LDAP accour       | <sup>it</sup> 2.5 |
| +   -                              |                       | 🗲 Game Center acc | count ?           |

2.6. Press Done to activate e-mail on computer.

حلول راسل Rasil Solutions

| $\circ \bullet \circ \checkmark >$ |                    | Internet Accounts                 | Q Se   | earch         |
|------------------------------------|--------------------|-----------------------------------|--------|---------------|
| Internet Ac other apps             | Select the apps yo | ou want to use with this account: |        | Messages, and |
| info@rasil.m                       | 🗹 툃 Mail           |                                   |        |               |
| Game Center                        | ✓ Notes            |                                   |        |               |
|                                    | Cancel             | Back Done                         | 2      |               |
|                                    |                    | CalDAV acc                        | ount   |               |
|                                    |                    | CardDAV ac                        | count  |               |
|                                    |                    | LDAP acco                         | ount   | 2.6           |
| + -                                |                    | 🕵 Game Center a                   | accoun | t ?           |
|                                    |                    |                                   |        |               |

## Mobile email connection Method

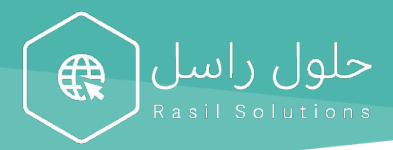

#### 1. iPhone

- 1.1 Choose "Setting" from the home page
- 1.2 Choose "e-mail" from setting page
- 1.3 Choose "Accounts" from e-mail

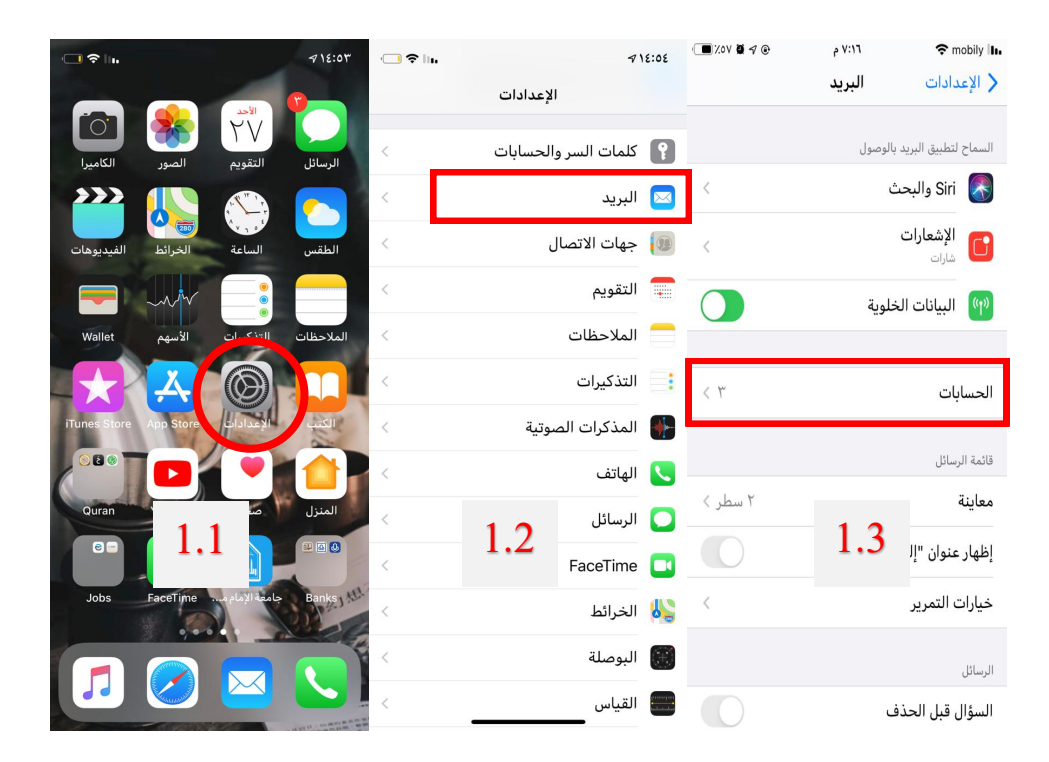

- 1.4 Choose "Add an Account" from accounts page
- 1.5 Choose "other" from add account page
- 1.6 Choose "Add an Account in mail" from add account page
- 1.7 Enter mail name and password then press next

| · 🔳 Xov 🖉 🕫 🛞 | ۷:۱۷ م<br>الحسابات     | mobily <b>II</b><br>♦ البريد       | · 🗆 🗢 III |                     | A 15:00    | · • X01 Ø 4 @ | ۷:۳۰ م<br>اضافة حساب | € mobily III.           | 📿 🕈 In. |                              | -7 17:-0         |
|---------------|------------------------|------------------------------------|-----------|---------------------|------------|---------------|----------------------|-------------------------|---------|------------------------------|------------------|
|               |                        |                                    |           | إضافة حساب          | く الحسابات |               | ÷;                   |                         |         | حساب جدید                    | إلغاء            |
| لا احافية     | ت الاتمال والتقويمات و | الحسابات<br>iCloud<br>iCloud Drive | 4         | iCloud              |            | <             | البريد               | البريد<br>إضافة حساب في |         | اسل أسعد                     | الاسم ي          |
| <             | لى، والتقويمات         | Gmail البريد، وجهات الاتصا         | E         | Exchange            | e          |               |                      | حهات الاتصال            | user    | example.com و                | البريد الإلكترون |
| <             | القر فمقر ممافقر       | تقويمات مشتركة<br>"                | C         | Google <sup>®</sup> |            | <             | LD                   | إضافة حساب AP           | ني الخا | عموب<br>مساب البريد الالكترو | للمصف            |
| <             |                        | إضافة حساب                         | Y         | AHOO!               |            | <             | CardD                | إضافة حساب AV           | -       |                              |                  |
|               |                        |                                    |           | Aol.                |            |               |                      | التقويمات               |         |                              |                  |
| < Push        | بدة                    | جلب بیانات جدب                     | 0         | Outlook.co          | m          | <             | CalD                 | إضافة حساب NAV          |         |                              |                  |
|               |                        |                                    |           | أخرى                |            | <             | ويم                  | إضافة اشتراك التق       | QWE     | RTYU                         | ΙΟΡ              |
|               |                        |                                    |           |                     |            |               |                      |                         | AS      | DFGH                         | JKL              |
|               |                        |                                    |           |                     |            |               |                      |                         | ★ Z     | ХСИВ                         | N M 🗵            |
|               | 1.4                    |                                    |           | 1.5                 |            |               | 1.6                  |                         | 123     | 1.7                          | return           |
|               |                        |                                    |           |                     |            |               |                      |                         |         |                              | Q                |

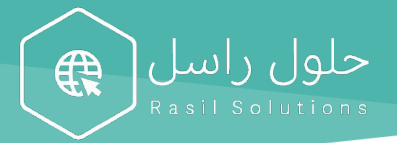

1.8 Choose "IMAP" and enter the server IMAP (from the schedule). Enter the server SMTP (from the schedule) then press next.

1.9 Press "Save" to activate e-mail on mobile.

| Server IMAP                             | Enter          |
|-----------------------------------------|----------------|
| Incoming mail server                    | imap.ionos.com |
| Incoming port (SSL must be activated)   | 993            |
| Outgoing mail server                    | smtp.ionos.com |
| Outgoing port (TLS must be activated)   | 587            |
| Outgoing server requires authentication | Yes            |

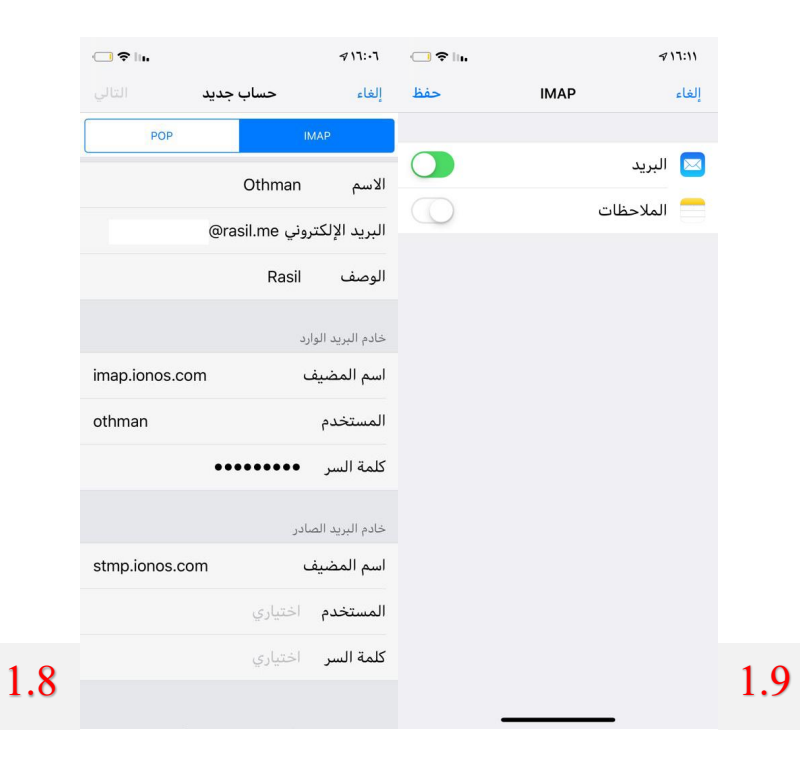

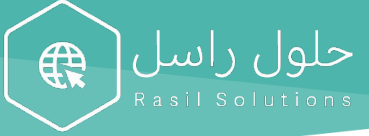

#### 2. Android

- 2.1. Tap the Settings icon (typically displayed as a gear).
- 2.2. Go to Accounts.

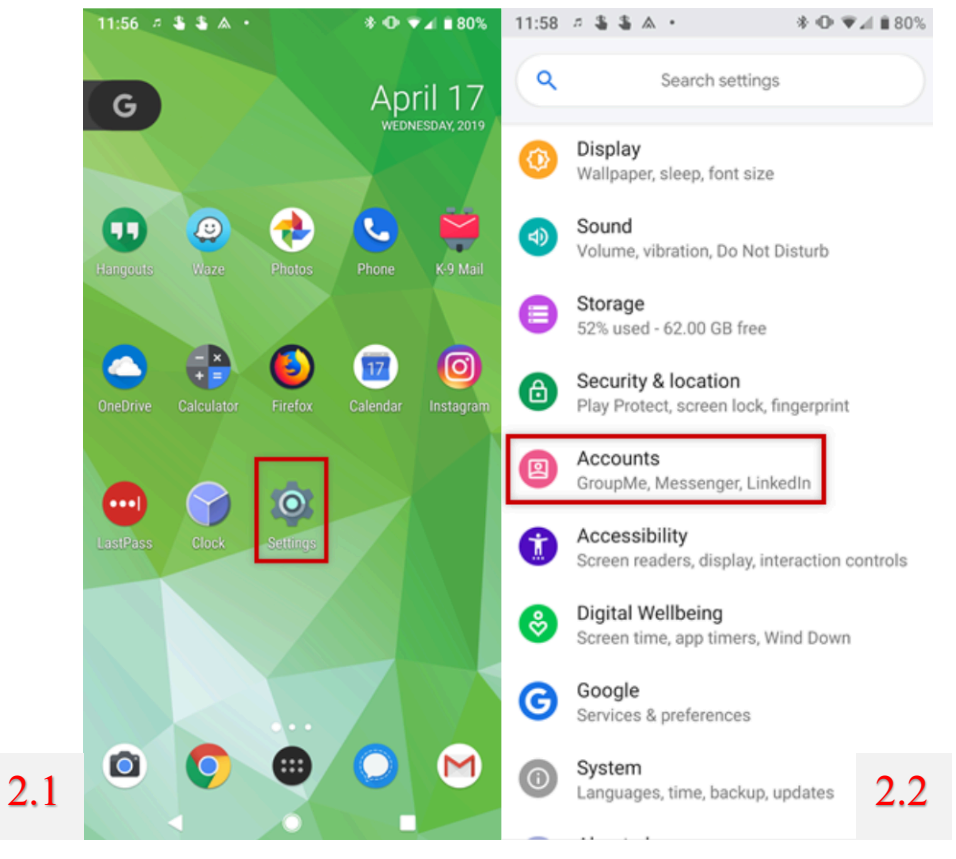

- 2.3. Add account.
- 2.4. Select Personal (IMAP).

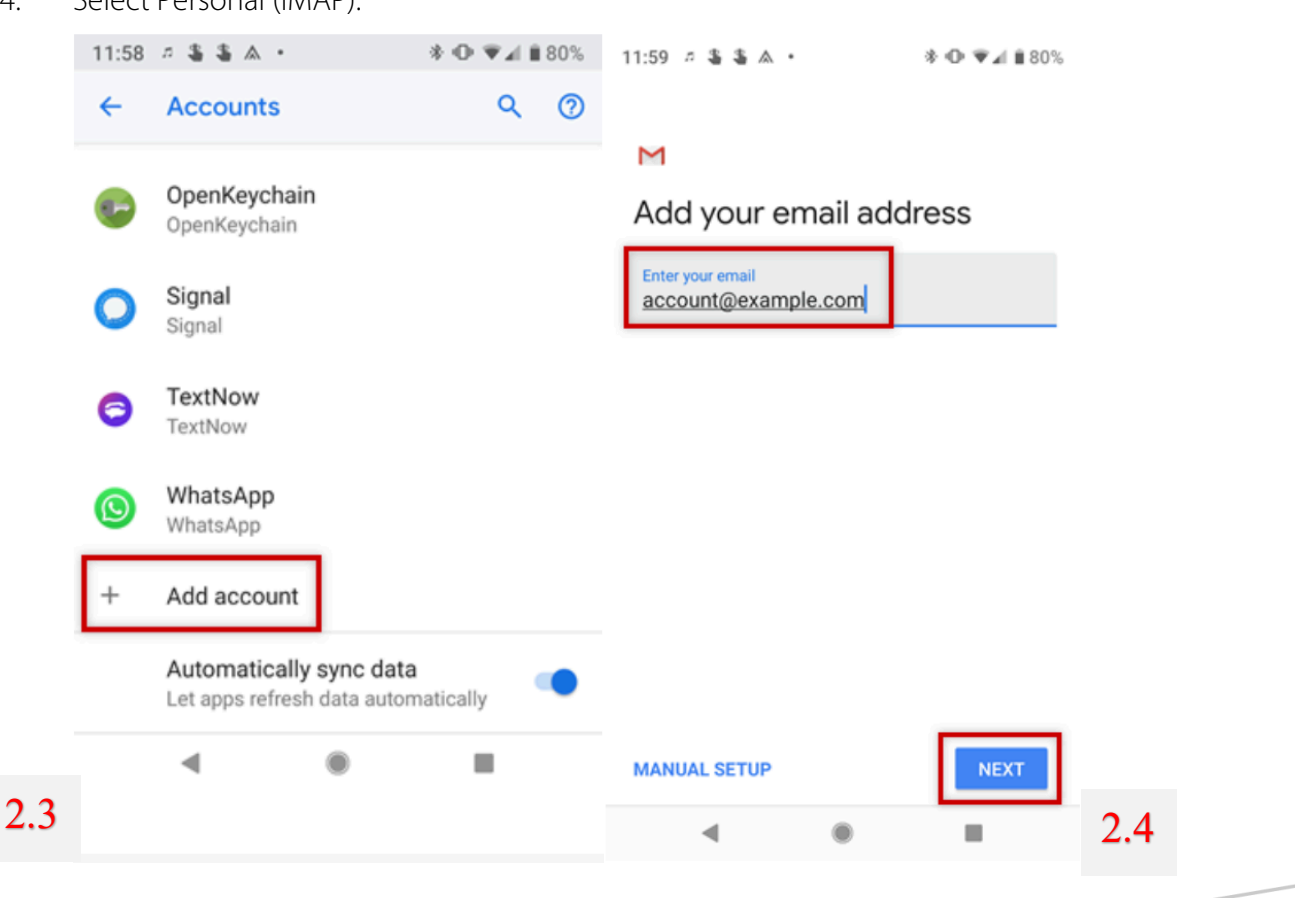

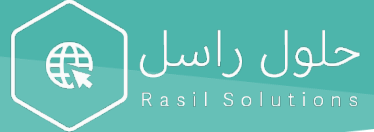

- 2.5. Enter your email address and tap Next.
- 2.6. Enter password to your email address and tap Next.

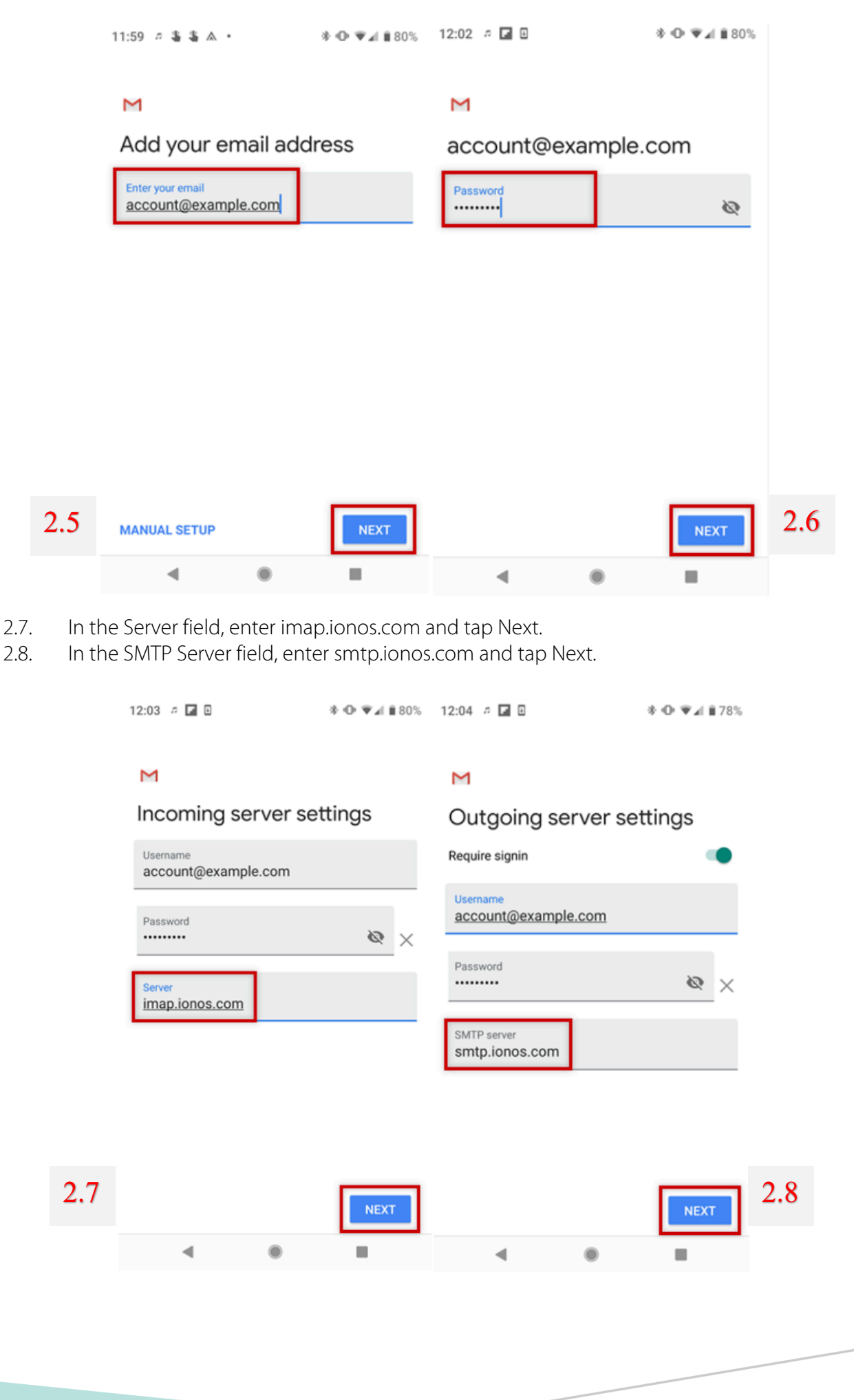

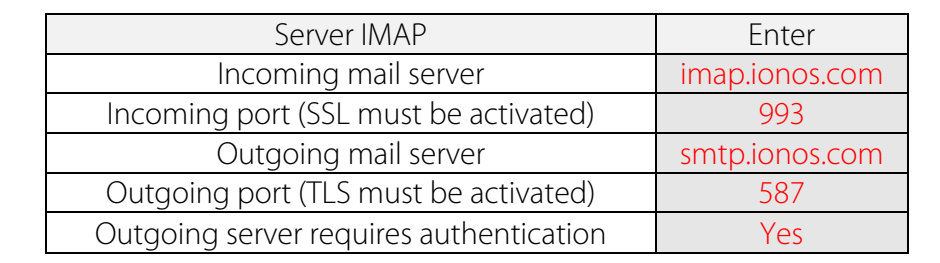

2.9. Choose your desired Account Options and tap Next.

حلول راسل

A

2.10. If you would like, you can change the default Account Name, which helps you differentiate this account from other email accounts on your device, or Your Name, which is displayed on messages you send. Finally, tap Next to complete the setup process.

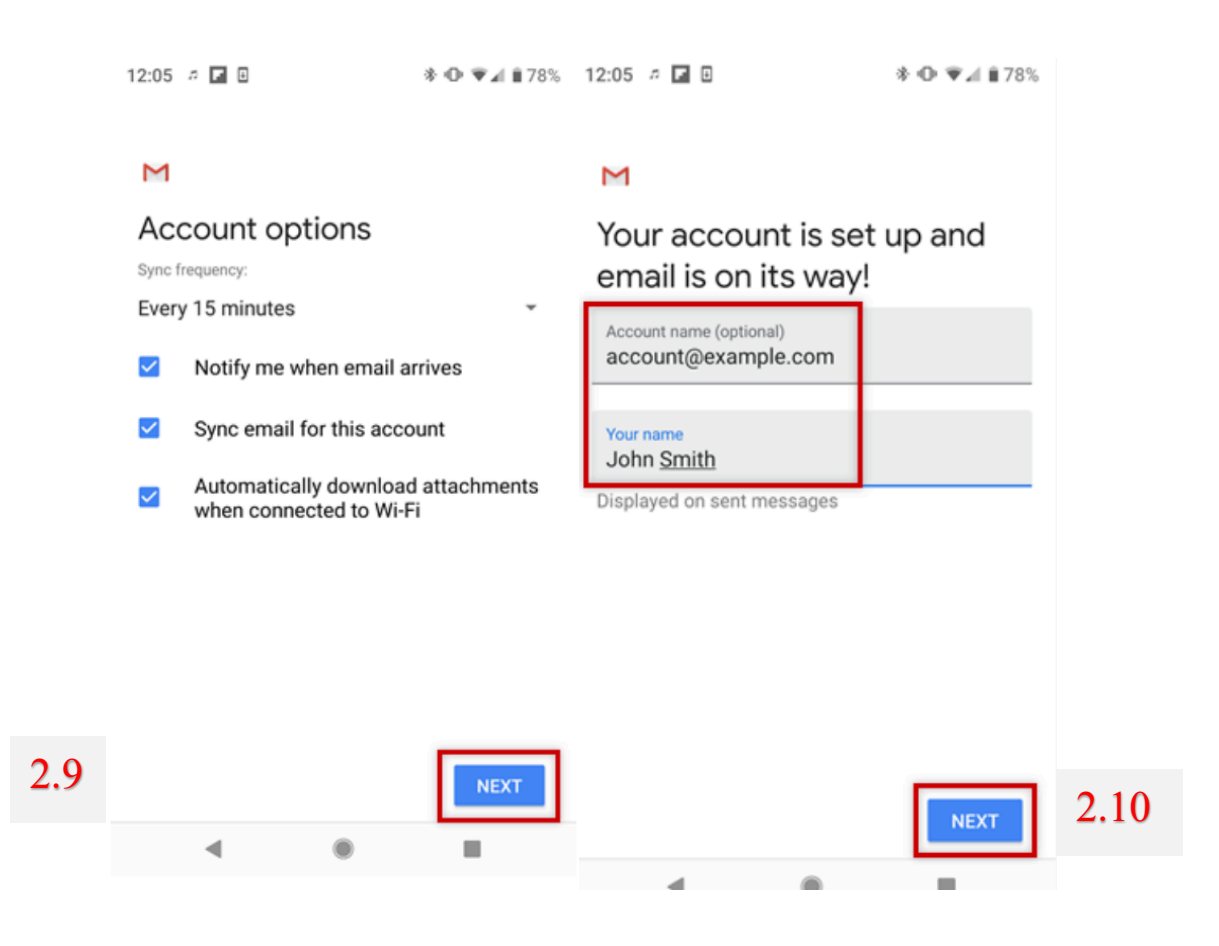

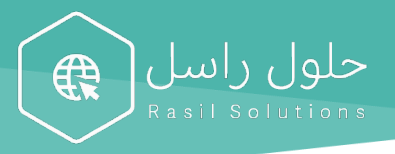

## Automatic email transfer method

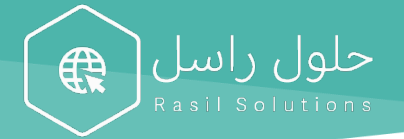

#### 1. google

1.1. On your computer, open Gmail using the account you want to forward messages from. You can only forward messages for a single Gmail address, and not an email group or alias.

1.2. In the top right, click Settings 🍣 🚴 See all settings.

1.3. Click the Forwarding and POP/IMAP tab.

1.4. In the "Forwarding" section, click Add a forwarding address.

1.5. Enter the email address you want to forward messages to.

1.6. Click Next > Proceed > OK.

1.7. A verification message will be sent to that address. Click the verification link in that message.

1.8. Go back to the settings page for the Gmail account you want to forward messages from, and refresh your browser.

1.9. Click the Forwarding and POP/IMAP tab.

1.10. In the "Forwarding" section, select Forward a copy of incoming mail to.

1.11. Choose what you want to happen with the Gmail copy of your emails. We recommend Keep Gmail's copy in the Inbox.

1.12. At the bottom of the page, click Save Changes.

#### 2. yahoo

- 2.1 Click Settings 🌣.
- 2.2 Click More Settings.
- 2.3 Click Mailboxes.
- 2.4 Click the primary mailbox account.
- 2.5 Under Forwarding, enter the Forwarding Address.
- 2.6 Click Verify.
- 2.7 Log in to your forwarding address and follow the instructions sent there.

#### 3. outlook

- 3.1 At the top of the page, select Settings 2 > View all Outlook settings.
- 3.2 Select Mail > Forwarding.
- 3.3 Do one of the following:

3.4 To turn on forwarding, select Start forwarding, enter the forwarding email address and select Save.